# [AN033]

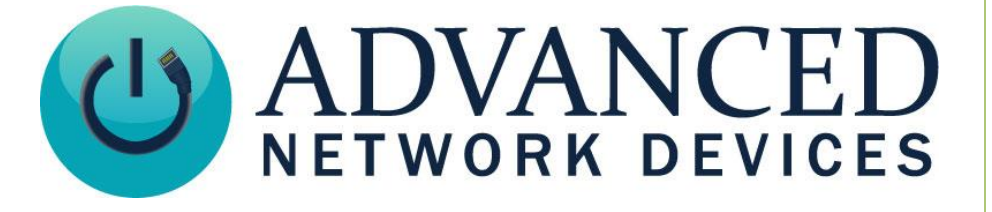

## **Interfacing AND Devices with Mobotix Cameras**

Version 2.0

9/5/2017

© 2017 ADVANCED NETWORK DEVICES

3820 NORTH VENTURA DR.

ARLINGTON HEIGHTS, IL 60004

U.S.A

ALL RIGHTS RESERVED

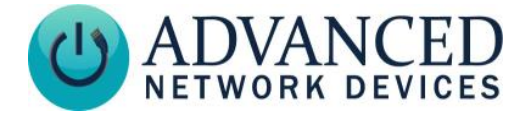

## **PROPRIETARY NOTICE AND LIABILITY DISCLAIMER**

The information disclosed in this document, including all designs and related materials, is the valuable property of Digital Advanced Network Devices and/or its licensors. Advanced Network Devices and/or its licensors, as appropriate, reserve all patent, copyright and other proprietary rights to this document, including all design, manufacturing, reproduction, use, and sales rights thereto, except to the extent said rights are expressly granted to others.

The Advanced Network Devices product(s) discussed in this document are warranted in accordance with the terms of the Warranty Statement accompanying each product. However, actual performance of each product is dependent upon factors such as system configuration, customer data, and operator control. Since implementation by customers of each product may vary, the suitability of specific product configurations and applications must be determined by the customer and is not warranted by Advanced Network Devices.

To allow for design and specification improvements, the information in this document is subject to change at any time, without notice. Reproduction of this document or portions thereof without prior written approval of Advanced Network Devices is prohibited.

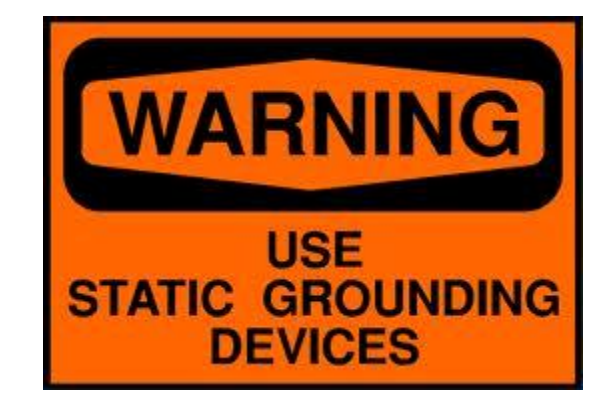

#### **Static Electric Warning**

## **TROUBLESHOOTING AND ADDITIONAL RESOURCES**

Complete Support Site with User Guides & Help: http://www.anetdsupport.com/ Additional App Notes: **Customer Feedback Survey:** AND Legal Disclaimer:

http://www.anetdsupport.com/AppNotes http://www.anetdsupport.com/survey http://www.anetd.com/legal

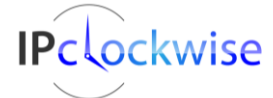

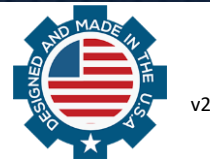

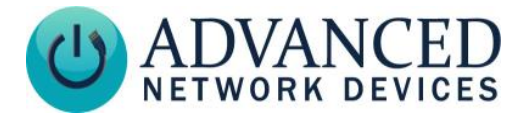

#### **OVERVIEW**

This application note describes how to interface an AND device with a Mobotix Q25M camera. Other Mobotix cameras have similar interfaces. To send audio from the Mobotix camera to the devices, the system will establish a SIP call, which will send the audio using the standard SIP protocols. This feature does not require a SIP server, as it runs in peer-to-peer mode.

## **CONFIGURING THE AND DEVICE**

Configure the AND device via **Device Settings**  $\rightarrow$  **SIP**. Below shows a typical configuration.

|                                      | ANCED        | IP Speaker with MAC 2046f9030a87<br>Fred's                    |
|--------------------------------------|--------------|---------------------------------------------------------------|
| Home Device                          | e Status     | SIP Status Send Text Message Device Settings                  |
| General Network SIP SIP2             | Servers      | Firmware Peripherals Streams Misc Scheduler Configuration XML |
| Save SIP Changes                     |              |                                                               |
| SIP General Settings                 |              | help                                                          |
| Parameter                            | Stored value | New Value                                                     |
| SIP Mode                             | Paging       | Paging •                                                      |
| Promiscuous Mode                     | Yes          | Yes •                                                         |
| Extension                            | 300          | 300                                                           |
| SIP Server                           |              |                                                               |
| SIP Domain (e.g. digidescorp.com)    |              |                                                               |
| SIP Password                         | 300          | 300                                                           |
| SIP Digest Username                  |              |                                                               |
| SIP Port (default is 5060)           | 5060         | 5060                                                          |
| Registration Interval, seconds       | 300          | 300                                                           |
| Reboot Interval, seconds             | 0            | 0                                                             |
| Registration Failures Send SNMP Trap | 0            | 0                                                             |
| Audio Channel (normal quality)       | Both         | Both                                                          |
| Audio Source                         | Microphone   | Microphone 🔻                                                  |
| Strict Direction Negotiation         | No           | No T                                                          |
| Use IR Remote                        | No           | No 🔻                                                          |
| Rebroadcast Destination              |              |                                                               |
| Ring Volume                          | 0            | 0 •                                                           |
| Show Call State with Flashers        | No           | No 🔻                                                          |
| Show Call State on Clock Display     | No           | No 🔻                                                          |
| Call State Icon Color                | Green        | Green                                                         |
| SIP Default Stream Priority          | 50           | 50                                                            |
| SIP Status Message Priority          | 99           | 99                                                            |
| SIP Phone Ring Tone                  | None         | None T                                                        |

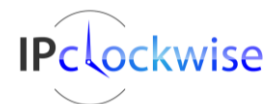

Advanced Network Devices • 3820 Ventura Dr. Arlington Hts. IL 60004 • Fax: 847-359-5418 Support: <u>tech@anetd.com</u> • 847-463-2237 • <u>www.anetdsupport.com</u>

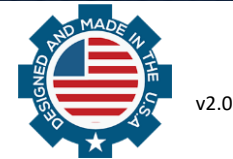

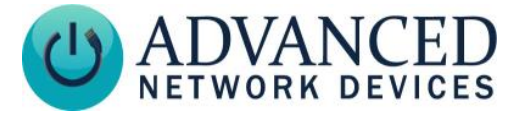

You must set *Promiscuous Mode* to "Yes" so that the Mobotix camera can command the device to listen to a call (and not just a valid SIP server).

This example includes no SIP server. This setup causes the device to not register with any SIP server, which works fine for this application. If the device registers with a SIP server on the network, this functionality still works without complication.

The Mobotix menu will use the device's extension setting (300 in this example).

## CONFIGURING THE MOBOTIX CAMERA

The Mobotix Camera has two main menu interfaces: the Admin Menu and the Setup Menu.

Accessing the Admin Menu requires entry of the Camera's valid account and password. Factory settings set user to "admin" and password to "meinsm".

## **Mobotix Camera SIP and Calling Subsection**

1. Pull up the Administration Overview menu (see below).

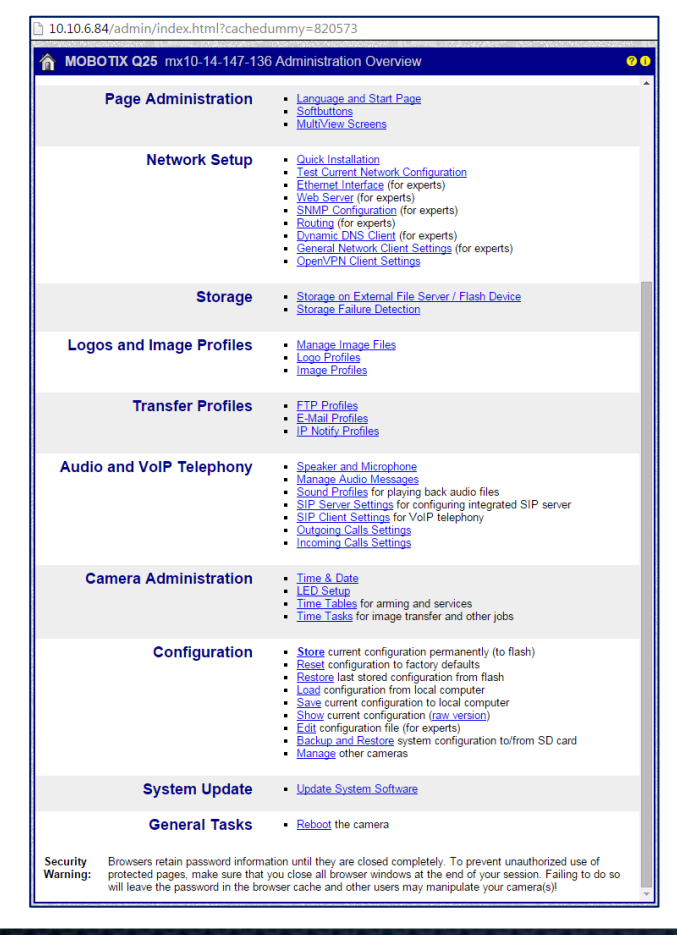

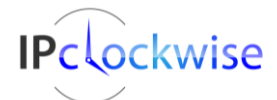

Advanced Network Devices • 3820 Ventura Dr. Arlington Hts. IL 60004 • Fax: 847-359-5418 Support: <u>tech@anetd.com</u> • 847-463-2237 • <u>www.anetdsupport.com</u>

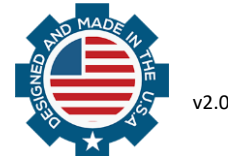

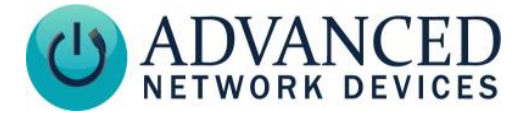

#### 2. Click on SIP Client Settings (see below).

| 10.10.6.84/admir                       | n/voipconfig                                                                                                  | 9                |                                                                                           |                                                                                                    |      |                       |                     |                     |   |
|----------------------------------------|----------------------------------------------------------------------------------------------------|------------------|-------------------------------------------------------------------------------------------|----------------------------------------------------------------------------------------------------|------|-----------------------|---------------------|---------------------|---|
| 🏫 🔶 МОВОТІХ                            | Q25 mx10                                                                                                    | )-14-147-136 SIP | Client Setting                                                                            | gs                                                                                                    |      |                       |                     |                     | 0 |
| You can view the curre                 | the current status and detailed messages of the SIP Client in the SIP Client: Messages, Calls, Status dialog. |                  |                                                                                           |                                                                                                    |      |                       |                     |                     |   |
| General Phone Settings                 |                                                                                                    |                  |                                                                                           |                                                                                                    |      |                       |                     |                     |   |
| SIP Client:                            | Enabled •                                                                                                    | ]                | Enable or disable SIP Client.                                                             |                                                                                                    |      |                       |                     |                     |   |
| Hangup on Outgoing<br>Calls:           | Disabled •                                                                                                    | ]                | Hang up an ongoing call, if an outgoing call is triggered.                                |                                                                                                    |      |                       |                     |                     |   |
| Parallel Dialing:                      | Enabled •                                                                                                    | ]                | Enable o<br>multiple                                                                      | or disable simultaneous calls to<br>phones.                                                                                              |      |                       |                     |                     |   |
| SIP Accounts                           |                                                                                                    |                  |                                                                                           |                                                                                                    |      |                       |                     |                     | _ |
| SIP Addres                             | ss                                                                                                    | Authentic        | ation                                                                                     | Server                                                                                                    |      | Available<br>as Proxy | Use as<br>Registrar | Register Expiration |   |
| User Name                              | Domain                                                                                                    | User Name        | Password                                                                                  | Hostname / Address                                                                                                    | Port |                       |                     |                     | Ц |
|                                        |                                                                                                    |                  |                                                                                           | Add new SIP account                                                                                                    |      |                       |                     |                     |   |
| Network Settings                       | \$                                                                                                    |                  |                                                                                           |                                                                                                    |      |                       |                     |                     |   |
| NAT Traversal:                         | Disabled                                                                                                    | T                | NAT trav                                                                                  | versal mode to use.                                                                                                    |      |                       |                     |                     | _ |
| NAT Address or<br>STUN server:         |                                                                                                    |                  | The DNS or IP address of the router using NAT or<br>the STUN server.                      |                                                                                                    |      |                       |                     |                     |   |
| Router Address<br>Refresh Time:        | 1 min. 🔻                                                                                                    |                  | When using the NAT address, the camera will<br>update the router address after this time. |                                                                                                    |      |                       |                     |                     |   |
| SIP Port:                              | 5060                                                                                                    |                  | Port to u                                                                                 | se for the SIP protocol.                                                                                                    |      |                       |                     |                     |   |
| Audio RTP Port:                        | 7078                                                                                                    |                  | Port to u<br>the RTP                                                                      | se for transmitting the audio data using protocol.                                                                                       | g    |                       |                     |                     |   |
| Video RTP Port:                        | 9078                                                                                                    |                  | Port to u<br>the RTP                                                                      | Port to use for transmitting the video data using the RTP protocol.                                                                      |      |                       |                     |                     |   |
| Audio Data Timeout:                    | 3 sec. ▼                                                                                                    |                  | The camera hangs up the call if there is no<br>incoming audio data for this time.         |                                                                                                    |      |                       |                     |                     |   |
| Audio Message                          | Settings                                                                                                    |                  |                                                                                           |                                                                                                    |      |                       |                     |                     |   |
| Welcome Message<br>for Inbound Calls:  | Enabled •                                                                                                    | ]                | Enable o<br>calls.                                                                        | Enable or disable welcome message for inbound calls.                                                                                     |      |                       |                     |                     |   |
| Welcome Message<br>for Outbound Calls: | Enabled •                                                                                                    | ]                | Enable outbour                                                                            | Enable or disable welcome message for<br>outbound calls.                                                                                 |      |                       |                     |                     |   |
| Delay before<br>Welcome Message:       | 2 sec. 🔻                                                                                                    | ]                | The cam<br>before p<br>outboun                                                            | The camera waits for the time specified here<br>before playing back the Welcome Message on<br>outbound calls after the call is answered. |      |                       |                     |                     |   |
| DTMF Key<br>Confirmation for           | Enabled •                                                                                                    | ]                | Enable of message                                                                         | Enable or disable DTMF key confirmation                                                                                                  |      |                       |                     |                     |   |
| Set                                    | Set Factory Restore Close                                                                                     |                  |                                                                                           |                                                                                                    |      |                       |                     |                     |   |

Notice that the *SIP Client* shows as "Enabled", with no set SIP account. This configuration causes the Mobotix Camera to operate in peer-to-peer mode. The default of 5060 for SIP Port matches the device's setting. Make sure to set the Audio Codec to PCMU. De-select G.722 if checked.

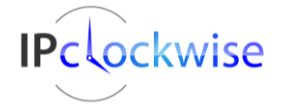

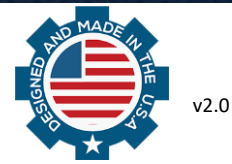

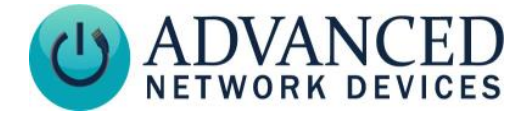

3. Go to the "Outgoing Calls Settings" (see below).

| 10.10.6.84/  | admin/call_profiles                                                                                                    |
|--------------|----------------------------------------------------------------------------------------------------|
| 🙈 👍 MOB      | OTIX Q25 mx10-14-147-136 Outaoina Calls Settinas                                                                                                    |
| Test Profile |                                                                                                    |
| Name         | call_1  Test Note: Set the changes to a profile before you test it.                                                                                                    |
| Profile      | Configuration                                                                                                    |
| call_1       | Phone Number or<br>SIP Address Dial Attempts Dial Timeout SIP Proxy                                                                                                    |
| Delete       | 300@10.10.7.86 1 ▼ 5 ▼ None ▼                                                                                                    |
|              | Add                                                                                                    |
|              | Connection type: SIP Audio 🔻                                                                                                    |
|              | Message name: testing_123                                                                                                    |
|              | Confirm call with PIN code:                                                                                                    |
|              | After the message has been sent: Hangup  After the message has been sent: Hangup  After the message has been sent  After the message has been sent: Hangup  After the message has been sent: Hangup  After the message has been sent  After the message has been sent  After the message has been sent  After the message has been sent  After the message has been sent  After the message has been sent  After the message has been sent  After the message has been sent  After the message has been sent  After the message has been sent  After the message has been sent  After the message has been sent  After the message |
|              | Add new profile                                                                                                    |
| Explana      | tion: Every profile can store several phone numbers or SIP addresses which will be tried in turns until the call is<br>answered. Dial Timeout controls the timeout for each call and Dial Attempts limits the number of calls for each<br>phone number or SIP address.                                                                                                    |
| Set          | Factory Restore Close                                                                                                    |

This configuration tells the Mobotix camera that whenever "call\_1" becomes activated, it should place a call to the device at the designated SIP address (in this example <u>300@10.10.7.86</u>). The *message name* (in this example "testing\_123") indicates prerecorded audio stored on the Mobotix camera.

**Note**: In this example, the device uses the IP address 10.10.7.86. In a typical installation, the devices would acquire their IP addresses via DHCP, and their addresses might change. For this setup to work consistently, you must set up the DHCP server to assign speakers fixed IP addresses.

At this point, the configuration of the Mobotix camera should enable it to make a call to the AND device. Test it by clicking the *Test* button at the top, which should call the device and play the audio.

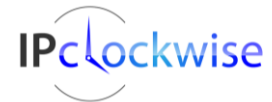

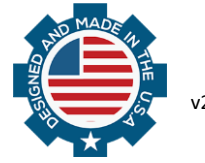

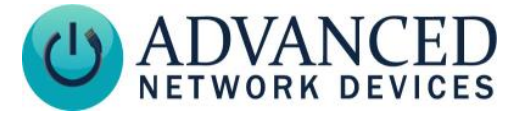

#### **Mobotix Camera Triggering**

To make the Mobotix camera trigger a call and play audio to the AND device, you must configure settings in the *Setup Overview* menu (see below).

| 🗠 mx10-14-147-136 Setup Ov | erview - Google Chrome                                                                                                    | ) 🗆 🗙 |
|----------------------------|----------------------------------------------------------------------------------------------------|-------|
| 🗋 10.10.6.84/control/in    | idex.html                                                                                                    |       |
| <b>MOBOTIX Q25</b> n       | nx10-14-147-136 Setup Overview                                                                                                    | 00    |
| Image Control              | <ul> <li><u>General Image Settings</u> (camera, size, sharpness, Obscure Area,)</li> <li><u>Exposure Settings</u> (image enhancement, exposure windows)</li> <li><u>Color Settings</u> (color profile and saturation)</li> <li><u>JPEG Settings</u> (MxPEG and JPEG quality)</li> <li><u>Text &amp; Display Settings</u> (display of text and error messages)</li> <li><u>vPTZ Settings</u> (movement and Surround settings)</li> </ul> |       |
| Event Control              | <ul> <li><u>General Event Settings</u> (arming and event LEDs)</li> <li><u>Event Overview</u> (trigger reactions based on internal and external sensors)</li> <li><u>Action Group Overview</u> (notify users or perform actions on events)</li> <li><u>Recording</u> (event, continuous and snap shot recording)</li> </ul>                                                                                                    |       |

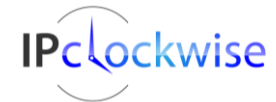

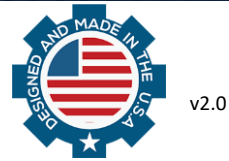

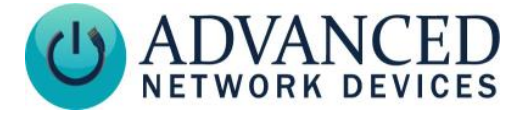

1. Click on General Event Settings (see below). Make sure Arming shows as "Enabled".

| 🗴 mx10-14-147-136 General Event Settings - Google Chrome |                      |                                    |                                                       |                                                                                                    |                                                                                                    |
|----------------------------------------------------------|----------------------|------------------------------------|-------------------------------------------------------|----------------------------------------------------------------------------------------------------|----------------------------------------------------------------------------------------------------|
| 10.10.6.84/control/settings                              |                      |                                    |                                                       |                                                                                                    |                                                                                                    |
| 🏠 🔶 МОВОТ                                                | 1X Q25 mx10-1        | 14-147-136 Ger                     | neral Event Setti                                     | ngs                                                                                                    | 0 0                                                                                                    |
| Activity                                                 | Value                |                                    |                                                       | Explanation                                                                                                    |                                                                                                    |
| Arming                                                   | Enable               | d ▼                                |                                                       | Arming:<br>Arming for Recording and A<br>Enabled: activate all.<br>Off: deactivate all.<br>SI: arming controlled by sig<br>CS: arming controlled by co<br>below.<br>From Master: copies Main 8<br>master camera.                              | Action Groups:<br>Inal input.<br>Istom signal as defined<br>Event Arming state from                            |
|                                                          | (No tin              | ne table) ▼                        |                                                       | Time Table Profile:<br>Time table profile for time-o<br><u>Tables</u> )                                                                                                    | controlled arming. ( <u>Time</u>                                                                               |
| <b>Custom Signal</b>                                     | s Value              |                                    |                                                       | Explanation                                                                                                    |                                                                                                    |
| Custom Signal 1 (                                        | CS1) Off             | T                                  |                                                       | Source:<br>Specify how to generate or<br>Off: set to false.<br>On: set to true.<br>Signal Input: derive from sin<br>Time Table: derive from tim<br>From Master: copy CS1 fro<br>By Action: control state via<br>By Illiumination: derive from | ustom signal CS1.<br>gnal input.<br>le table.<br>m the master camera.<br>action groups.<br>illumination value. |
| Note: C                                                  | Configuring arming s | sources as <i>From N</i><br>Master | <i>laster</i> requires you t<br>/ <b>Slave</b> below. | o properly configure and                                                                                                    | enable                                                                                                    |
| Master/Slave                                             | Value                |                                    |                                                       | Explanation                                                                                                    |                                                                                                    |
| Master/Slave                                             |                      |                                    |                                                       | Enable Master/Slave:<br>Specify whether or not this<br>processing of signals impor<br>camera and whether or not<br>allowed to log in and to fet                                                                                               | camera supports the<br>rted from a master<br>t slave cameras are<br>ch local camera signals.                   |
|                                                          |                      |                                    |                                                       | Master Camera:<br>Camera to fetch remote sig<br>if you specified From Maste<br>source to arming controls (<br>recording, actions, messag<br>signals (CS1, CS2, CSL).                                                                          | nals from. Only relevant<br>er at least once as<br>camera main arming,<br>ing) or to custom                    |
|                                                          | 60000                |                                    |                                                       | Replication Protocol Port<br>IP port used by the networ<br>replicates master camera s<br>slave cameras.                                                                                                    | k protocol that<br>ignals among a set of                                                                       |
| Set                                                      | Factory              | Restore                            | Close                                                 |                                                                                                    | More                                                                                                    |

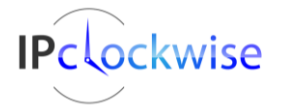

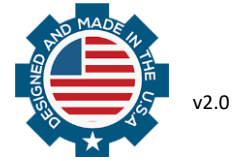

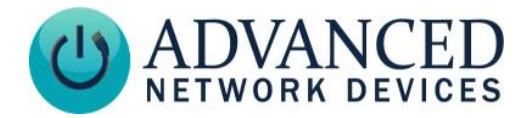

2. Click the Event Overview menu (see below).

| 🗠 mx10-14-147-136 Event O | verview - Google Chrome   |                                                    |               |        |      |
|---------------------------|---------------------------|----------------------------------------------------|---------------|--------|------|
| 10.10.6.84/control/       | events                    |                                                    |               |        |      |
| 🏫 🔶 ΜΟΒΟΤΙΧ Ο             | <b>25</b> mx10-14-147-136 | Event Overview                                     |               |        | 0    |
| Environment<br>Events     | PI                        | The selected sensor is currently not<br>available! | ✓ Inactive    | Delete | Edit |
|                           | МІ                        | Microphone                                         | ✓ Inactive    | Delete |      |
| Image Analysis<br>Events  | VM                        | Video Motion                                       | Inactive      | Delete | Edit |
|                           | VM2                       | Video Motion                                       | Inactive      | Delete |      |
|                           | AS                        | MxActivitySensor                                   | nactive       | Delete |      |
| Internal Events           | No profiles defined.      |                                                    |               |        | Edit |
| Message Events            | No profiles defined.      |                                                    |               |        | Edit |
| Meta Events               | No profiles defined.      |                                                    |               |        | Edit |
| Signal Events             | SI                        | Signal Input                                       | ✓<br>Inactive | Delete | Edit |
|                           | UC                        | UC Soft Button                                     | □<br>Inactive | Delete |      |
| Time Events               | PE                        | Periodic Event                                     | ✓             | Delete | Edit |
|                           | TT                        | Time Task                                          | ✓<br>Inactive | Delete |      |
| Set F                     | Restore Close             |                                                    |               |        |      |

This example uses "VM" and "VM2", the video motion triggers, to trigger the call, so make sure to set them to "enabled", and make sure the *Inactive* boxes show as unchecked.

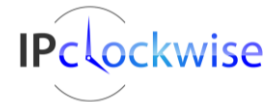

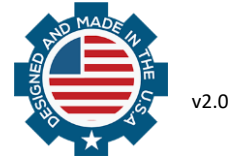

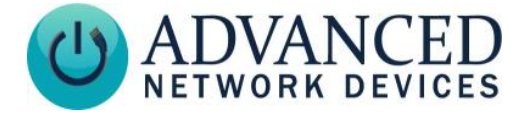

3. Go to the Action Group Overview menu (see below).

| 🔪 mx10-14-147-136 Action Group Overview - Google Chrome     |                                |                             |      |  |  |  |
|-------------------------------------------------------------|--------------------------------|-----------------------------|------|--|--|--|
| 10.10.6.84/control/actio                                    | ns                             |                             |      |  |  |  |
| MOBOTIX Q25 mx10-14-147-136 Action Group Overview       ? • |                                |                             |      |  |  |  |
| Name                                                        | Arming                         | <b>Events &amp; Actions</b> | Edit |  |  |  |
| VisualAlarm<br>Delete                                       | Enabled  (No time table)       | (select all)<br>VA          | Edit |  |  |  |
| New_1 Delete                                                | Enabled ▼<br>(No time table) ▼ | (select all)<br>-           | Edit |  |  |  |
| ip_speaker Delete                                           | Enabled  (No time table)       | IMA IMA<br>CL               | Edit |  |  |  |
|                                                             | Add new group                  |                             |      |  |  |  |
| Set Resto                                                   | re Close                       |                             |      |  |  |  |

This menu shows a previously-created action group called "ip\_speaker", which responds to Events labeled as IMA and IMA (the video motion triggers).

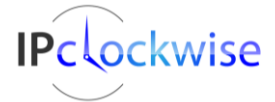

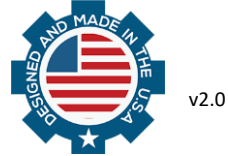

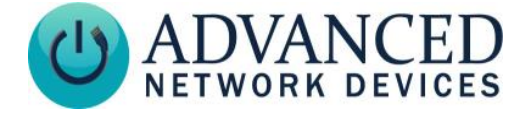

**Note:** We created the action group "ip\_speaker" by hitting the *Add new group* button, and then we edited those details by hitting the corresponding *Edit.*. button, which leads to the *Action Group Details* menu (see below).

| mx10-14-147-136 Action Group                    | Details - Google Chrome                                                                              |                               |                                                                                                    |
|-------------------------------------------------|----------------------------------------------------------------------------------------------------|-------------------------------|----------------------------------------------------------------------------------------------------|
| 10.10.6.84/control/actio                        | ons?group=3                                                                                          |                               |                                                                                                    |
|                                                 | mx10-14-147-136 Action (                                                                             | Group Details                 | 0                                                                                                    |
| General Settings                                | Value                                                                                                |                               | Explanation                                                                                                    |
| Action Group                                    | ip_speaker                                                                                           |                               | Name:<br>The name is purely informational.                                                                                                    |
|                                                 | Enabled <b>•</b>                                                                                     |                               | Arming:<br>Controls this action group:<br>Enabled: activate the group.<br>Off. deactivate the group.<br>Sf. group armed by signal input.<br>CS: group armed by sustom signal as defined in<br><u>General Event Settings</u> .                                                                                                    |
|                                                 | (No time table) <                                                                                    |                               | Time Table:<br>Time table for this action profile ( <u>Time Tables</u> ).                                                                                                    |
| Event Selection                                 | (Environment: MI)<br>Image Analysis: VM<br>Image Analysis: VM2<br>Image Analysis: AS<br>(Sinnal: SI) |                               | Event Selection:<br>Select the events which will trigger the actions below.<br>Use [Col]-Click to select more than one event.<br>Events in brackets need to be <u>activated</u> first.                                                                                                    |
| Action Details                                  | 5                                                                                                    |                               | Action Deadtime:<br>Time to wait [03600 s] before a new action can take<br>place.                                                                                                    |
|                                                 | Simultaneously                                                                                       | T                             | Action Chaining:<br>Choose how the status of each subaction influences<br>the execution of all others.<br><i>Simultaneously</i> . All actons are executed<br>simultaneously.<br><i>Simultaneously</i> until first auceas: Simultaneous<br>execution, but as soon as sone action succeeds (i.e. has<br>been completed or the phone is picked up), all others<br>are terminated.<br><i>Consecutively</i> : All actions are executed in the specified<br>order.<br><i>Consecutively</i> until first auceas: Consecutive execution,<br>but as soon as one action succeeds, the following<br>actions are not executed.<br><i>Consecutively</i> until failure: Consecutive execution,<br>but as soon as one action fails, the following actions are<br>not executed. |
| Actions                                         | Value                                                                                                |                               | Explanation                                                                                                    |
| Action 1                                        | Phone Call: call_1                                                                                   | ¥                             | Action Type and Profile:<br>Select the Action Profile to be executed.                                                                                                    |
| Delete                                          | 0                                                                                                    |                               | Action Timeout<br>If this action runs longer than the time specified<br>[0.3000 s], it is aborted and returns an error; 0 to<br>deactivate.                                                                                                    |
|                                                 | Ad                                                                                                   | d new action                  |                                                                                                    |
| Note:                                           |                                                                                                    |                               |                                                                                                    |
| You may need administration  <br><u>Sound</u> . | privileges to add or modify the a                                                                    | action profiles: <u>Visua</u> | Alarm, Phone Call, IP Notify, FTP, E-Mail, Play                                                                                                    |
| Set Facto                                       | ry Restore                                                                                           | Close                         |                                                                                                    |

Note the key values:

- Arming: Set to "Enabled"
- Event Selection: Set to VM and VM2 in this example (video moition will trigger the call)
- Actions: Press the Add New Action button, choose "call\_1" to occur, which we set up earlier as the outgoing SIP call

## **OPERATION**

After setting up the AND device and Mobotix camera, motion detected by the camera will trigger a SIP call to the device, sending audio.

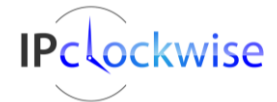

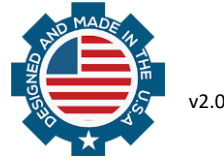